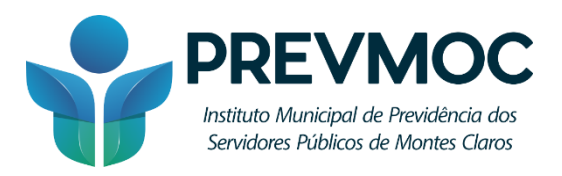

## MANUAL DE RECADASTRAMENTO PREVIDENCIÁRIO ONLINE PARA PENSIONISTAS

**Passo 1:** Acesse o site do PREVMOC <u>https://prevmoc.mg.gov.br/</u> e clique em recadastramento online:

| O PREVMOC SHOPPING POPULAR  | CONSELHO E COMITÊ + SERVIÇOS + PREVIDÊNCIA + LICITA | ÇÕES - TRANSPARÊNCIA -   |
|-----------------------------|-----------------------------------------------------|--------------------------|
|                             | <u> </u>                                            |                          |
| Contracheque<br>CLIQUE AQUI | Informe de Rendimentos<br>CLIQUE AQUI               | Protocolo<br>CLIQUE AQUI |
|                             |                                                     | R                        |
|                             | Recadastramento Online                              | Contatos<br>CLIQUE AQUI  |

**Passo 2:** Em seguida, você deverá escolher uma opção de login. Recomendamos, conforme critérios de segurança, que escolha a opção "gov.br":

| evatores recoress de Montes Clarus | _                     |                                                                     |  |
|------------------------------------|-----------------------|---------------------------------------------------------------------|--|
| Identificação Passo 1              | 🗒 Informações Passo 2 |                                                                     |  |
|                                    |                       |                                                                     |  |
|                                    |                       | Entrar rom seu e-mail                                               |  |
|                                    | _                     | Enderero de e-mail                                                  |  |
|                                    |                       |                                                                     |  |
|                                    |                       | Cultiminitação de segurança                                         |  |
|                                    |                       | Não sou um robô                                                     |  |
|                                    |                       | Privacidade - Termos                                                |  |
|                                    |                       | gov.br Entrar com gov.br                                            |  |
|                                    | _                     |                                                                     |  |
|                                    | _                     | Brasil 2 <sup></sup> Entrar com Certificado Digitar                 |  |
|                                    |                       | ou                                                                  |  |
|                                    | _                     | g+ Entrar via Google                                                |  |
|                                    |                       |                                                                     |  |
|                                    |                       | Não postaremos nado nas redes sociais<br>sem sua permissão.         |  |
|                                    |                       |                                                                     |  |
|                                    | Rua                   | Viúva Francisco Ribeiro, 150 – Centro, 39400-114 Montes Claros – MG |  |
|                                    |                       | Geral: (38) 2211-3880 / Perícia: (38) 2211-3896                     |  |
|                                    |                       | https://prevmoc.mg.gov.br                                           |  |
|                                    |                       | f facebook.com/preymoc                                              |  |

**Passo 3:** Após fazer login na página, você será redirecionado para a página de informações. No campo "assunto" deverá selecionar "recadastramento servidores – aposentados e pensionistas":

|                                                               | Protocolos Abertura e Consulta de Requerimentos Administrativos.               |
|---------------------------------------------------------------|--------------------------------------------------------------------------------|
| Identificação Passo 1     Informações Passo 2.                |                                                                                |
|                                                               | Lembre-se de assinar o protocolo antes de enviar                               |
| Assunto*:                                                     |                                                                                |
| recapastramento pervidores - Aposentados e rensionist         |                                                                                |
|                                                               | DOCUMENTOS NECESSARIOS PARA O RECADASTRAMENTO DOS SERVIDORES ATIVOS / INATIVOS |
| Documento de Identidade     CPF     Comprovante de Residência | DOCUMENTOS PESSOAIS DO SEGURADO:                                               |
|                                                               |                                                                                |

**Passo 4:** Na sequência, ao rolar a página, será preciso preencher os campos com as suas informações pessoais e selecionar o tipo de vínculo. Portanto, selecione "pensionista":

| Telefone*:        |                                | E-mail*:                                  |  |
|-------------------|--------------------------------|-------------------------------------------|--|
| Maria da Glória   |                                | mariadagloria@gmail.com                   |  |
| Tipo de vínculo*: |                                |                                           |  |
| - selecione -     |                                |                                           |  |
|                   |                                |                                           |  |
| Aposentado        |                                |                                           |  |
| Pensionista       |                                |                                           |  |
| - selecione -     |                                |                                           |  |
| Descrição*        |                                |                                           |  |
| B / U H H H       | • = • & • I                    |                                           |  |
|                   |                                |                                           |  |
|                   |                                |                                           |  |
|                   |                                |                                           |  |
|                   |                                |                                           |  |
|                   |                                |                                           |  |
|                   |                                |                                           |  |
|                   |                                |                                           |  |
|                   |                                |                                           |  |
|                   |                                |                                           |  |
|                   |                                |                                           |  |
|                   |                                |                                           |  |
|                   |                                |                                           |  |
|                   |                                |                                           |  |
|                   |                                |                                           |  |
|                   |                                |                                           |  |
|                   |                                |                                           |  |
|                   |                                |                                           |  |
|                   | Rua Viúva Francisco Ribeiro, 1 | 50 – Centro, 39400-114 Montes Claros – MG |  |
|                   | Geral: (38) 2211-              | -3880 / Perícia: (38) 2211-3896           |  |
|                   | (30) 2211<br>(20) 2211         | here and gove he                          |  |
|                   | <u>nttps://</u>                |                                           |  |
|                   | U facebook.com                 | /prevmoc 🔘 @prevmoc                       |  |
|                   |                                |                                           |  |

**Passo 5:** Após selecionar o tipo de vínculo, preencha os campos abaixo com as **informações pessoais do recebedor da pensão**. Destacamos que os campos com asteriscos em vermelho são de preenchimento obrigatório:

| Nome completo do dependente do benefício (recebedor da pensão): |               |         |                      |
|-----------------------------------------------------------------|---------------|---------|----------------------|
|                                                                 |               |         |                      |
| CPF*:                                                           | PIS*:         |         | RG*:                 |
|                                                                 |               |         |                      |
| Estado civil*:                                                  | Sexo*:        |         | Data de nascimento*: |
| - selecione -                                                   | - selecione - | v       |                      |
| Fone 1*:                                                        |               | Fone 2: |                      |
|                                                                 |               |         |                      |
| E-mail*:                                                        | Endereço*:    |         | Bairro*:             |
|                                                                 |               |         |                      |
| CEP*:                                                           | Cidade*:      |         | Estado*:             |
|                                                                 |               |         |                      |
| Condição do recebedor da Pensão*:                               |               |         |                      |
| - selecione -                                                   |               | ×       |                      |
| Grau de parentesco com o INSTITUIDOR da pensão*:                |               |         |                      |
| - selecione -                                                   |               |         | •                    |
|                                                                 |               |         |                      |
| O beneficiario da pensão possui representante? *:               |               |         |                      |
| - selecione -                                                   |               |         | v                    |

Passo 6: Preencha também os campos referentes às informações pertinentes ao titular do benefício:

| Nome complete de titular de benefície (instituídar d |                                                               |                                              |
|------------------------------------------------------|---------------------------------------------------------------|----------------------------------------------|
| Nome completo do ditular do benencio (insutaldo) di  | a pensão)*:                                                   |                                              |
| CPF*:                                                | PIS:                                                          | RG*:                                         |
| Sexo*:                                               | Data de nascimento*:                                          | Data do óbito*:                              |
| - selecione -                                        | Ŧ                                                             |                                              |
| Assumo inteira responsabilidade pela exatidão das i  | nformações contidas nesta declaração e comprometo-me a comuni | icar qualquer alteração que venha ocorrer.*: |
| - selecione -                                        |                                                               | •                                            |
| scrição*:                                            |                                                               |                                              |
|                                                      |                                                               |                                              |
|                                                      | Rua Viúva Francisco Ribeiro, 150 – Ce                         | entro, 39400-114 Montes Claros – MG          |
|                                                      | Geral: (38) 2211-3880 / 1                                     | Perícia: (38) 2211-3896<br>pc.mg.gov.br      |
|                                                      | facebook com/mour                                             |                                              |

**Passo 7:** Em seguida, você deverá anexar os arquivos dos documentos **separadamente** em formato PDF. Para tanto, clique em anexar e selecione os documentos em seu dispositivo:

| er Knaskenf de Perdefesis der<br>Abers Adlites de Knass Corse                                                                  | Acesso externo                                                      | 🕷 Inicio 🖬 Meu inbox 👹 Larc                          |
|----------------------------------------------------------------------------------------------------|---------------------------------------------------------------------|------------------------------------------------------|
| a o upload dos documentos marcados o<br>mprovante de Residência <sup>w</sup> CPF* Doc                                          | com * a seguir:<br>:umento de Identidade                            |                                                      |
| Anexar                                                                                                    |                                                                     | Para assinatura digital, apenas arquivos PDF   🌟 🏾 🏀 |
| parcar documento:                                                                                                    |                                                                     |                                                      |
| Selecione -                                                                                                    |                                                                     |                                                      |
|                                                                                                    |                                                                     |                                                      |
|                                                                                                    |                                                                     |                                                      |
| Para enviar esta solicitação, é necessáric<br>Ø Entenda o que é assinatura eletrônica                                          | o assinar digitalmente o documento.                                 |                                                      |
| Para enviar esta solicitação, é necessáric<br>Dentenda o que é assinatura eletrônica<br>MINHA ASSINATURA                       | o assinar digitalmente o documento.<br>a                            | ×                                                    |
| Para enviar esta solicitação, é necessáric<br>9 Entenda o que é assinatura eletrônica<br>MINHA ASSINATURA<br>O Assinatura 1Doc | o assinar digitalmente o documento.<br>a                            | ×                                                    |
| Para enviar esta solicitação, é necessáric<br>entenda o que é assinatura eletrônica<br>MINHA ASSINATURA<br>O Assinatura 1Doc   | o assinar digitalmente o documento.<br>a<br>O Assinatura ICP-Brasil | ×                                                    |
| Para enviar esta solicitação, é necessáric<br>Partenda o que é assinatura eletrônica<br>MINHA ASSINATURA<br>O Assinatura 1Doc  | o assinar digitalmente o documento.<br>a                            | Y<br>Protocolar                                      |

**Passo 8:** Após anexar os documentos em formato PDF separadamente, será preciso identificá-los conforme a imagem:

| aça o upload dos documentos marcados com * a seguir:<br>Comprovante de Residência CPF Documento de Identidade                     |                                                                                    |                                          |
|----------------------------------------------------------------------------------------------------|------------------------------------------------------------------------------------|------------------------------------------|
| N Anexar                                                                                                    | Para assir                                                                         | atura digital, apenas arquivos PDF 🛛 🚖 🥹 |
| COMPROVANTE DE RESIDÊNCIA.docx                                                                                                    | - identifique -<br>- identifique -                                                 |                                          |
| IDENTIDADE.docx                                                                                                    | CPF<br>Documento de Identidade<br>11.34 KB                                         | 8                                        |
| CPF.docx                                                                                                    | - Identifique -<br>11.32 KB                                                        | •                                        |
| mbarcar documento:                                                                                                    |                                                                                    |                                          |
| - Selecione -                                                                                                    |                                                                                    |                                          |
| Para enviar esta solicitação, é necessário assinar digitalmente o documento.<br>$m{\Theta}$ Entenda o que é assinatura eletrônica |                                                                                    |                                          |
|                                                                                                    |                                                                                    |                                          |
|                                                                                                    |                                                                                    |                                          |
| Rua Viúva Francisco Ribeiro, 150 – 4<br>Geral: (38) 2211-3880<br><u>https://prevr</u>                                             | Centro, 39400-114 Montes Claros – MG<br>/ Perícia: (38) 2211-3896<br>noc.mg.gov.br |                                          |
| ♥ facebook.com/prev                                                                                                    | moc 🚇 @prevmoc                                                                     |                                          |

Passo 9: Na próxima etapa você deverá selecionar a opção de assinatura e, em seguida, clicar em protocolar.

| Selecione -                                     |                               |                 |
|-------------------------------------------------|-------------------------------|-----------------|
|                                                 |                               |                 |
|                                                 |                               |                 |
| Para enviar esta solicitação, é necessário assi | iar digitalmente o documento. |                 |
| Entenda o que é assinatura eletrônica           |                               |                 |
| MINHA ASSINATURA LIMPAR SELEÇÃO                 |                               |                 |
| <ul> <li>Assinatura 1Doc</li> </ul>             | O Assinatura ICP-Brasil       |                 |
|                                                 |                               |                 |
|                                                 |                               |                 |
|                                                 |                               | Protocol        |
|                                                 |                               |                 |
|                                                 |                               | Informe o campo |
|                                                 |                               |                 |
|                                                 |                               |                 |
|                                                 |                               |                 |
|                                                 |                               |                 |
|                                                 |                               |                 |
|                                                 |                               |                 |

**Passo 10:** Ao clicar em protocolar, você será redirecionado para a página de assinatura eletrônica. Fique atento, pois você precisará selecionar a opção de assinatura **correspondente ao login inicial no sistema**:

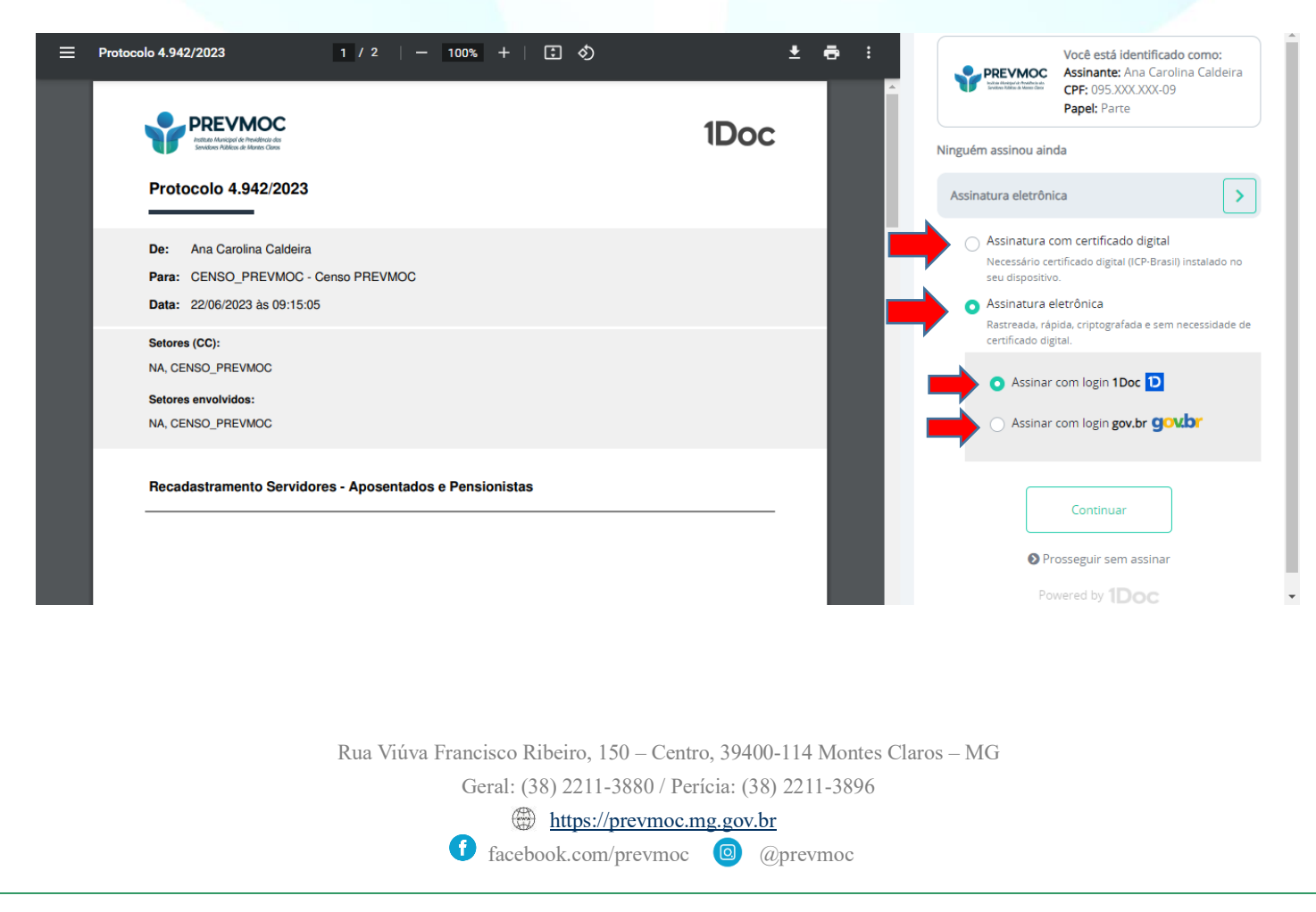

**Passo 11:** Após selecionar a opção de assinatura, será preciso inserir a senha correspondente ao acesso. Em seguida, clique em assinar documento:

| PREVNOC<br>Methode of the Markov<br>Protocolo 4.948/2023                                         | 1Doc | Ninguém assinou ainda | 1                      |
|--------------------------------------------------------------------------------------------------|------|-----------------------|------------------------|
| Protocolo 4.948/2023                                                                             |      |                       |                        |
|                                                                                                  |      | Assinatura 1Doc       | < >                    |
| De: Ana Carolina Caldeira<br>Para: CENSO_PREVMOC - Censo PREVMOC<br>Data: 22/06/2023 às 10:02:40 |      | Insira sua Senha: *   | ,<br>onta 1Doc         |
| Setores (CC):<br>NA, CENSO_PREVMOC<br>Setores envolvidos:<br>NA, CENSO_PREVMOC                   |      |                       | Prosseguir sem assinar |

Pronto! Após assinar, você poderá acompanhar o andamento do seu protocolo online, por meio do link enviado pelo e-mail cadastrado. O acompanhamento da solicitação poderá ser feito a qualquer momento e de qualquer lugar.

Rua Viúva Francisco Ribeiro, 150 – Centro, 39400-114 Montes Claros – MG Geral: (38) 2211-3880 / Perícia: (38) 2211-3896

https://prevmoc.mg.gov.br

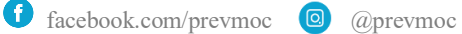